#### (1) 外為法に基づく支払等報告書のオンライン提出

# ○支払等報告書※をオンライン提出すると、様々なメリット があります 【銀行等を用いた海外送金の場合の手続き】 ·書面を銀行等に提出(銀行窓口、郵送等) <u>×</u>×× 日本銀行 オンライン化 ・日本銀行に直接送信

※支払等報告書(支払又は支払の受領に関する報告書)は、3,000万円相当額を超える海外送金等を行った場合に提出が必要です。なお、外為法に 基づき日本銀行に提出するその他の報告書についてもオンライン提出ができます。

※※銀行等を経由せずに支払等を行った場合には、報告者は、日本銀行に直接報告書を提出する必要があります。

## オンライン提出のメリット

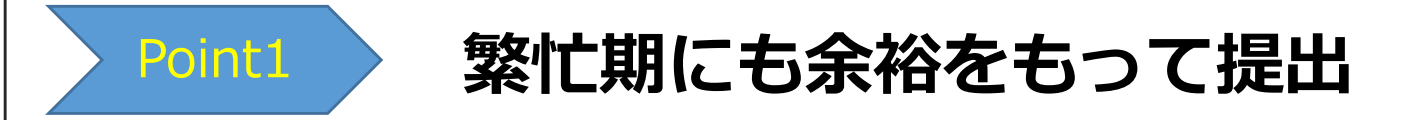

√書面報告よりも、提出期限に10日間余裕があります。

<提出期限>

|           | 書面                       | オンライン   |
|-----------|--------------------------|---------|
| 様式3(都度報告) | <b>10</b> 日以内            | 20日以内   |
| 様式4(一括報告) | 翌月 <mark>10</mark> 日まで 📃 | 翌月20日まで |

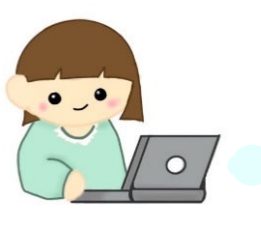

提出期限が10日も長いから、月末や決算 期末でも余裕ができ て助かるな。

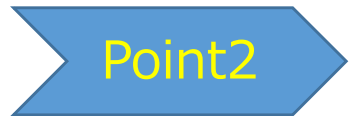

# オンラインでらくらく検索

√提出ファイルや履歴を検索・閲覧できます。

√過去の提出ファイルをダウンロードして次回提出の元データとして利用できます。

オンライン提出のメリット

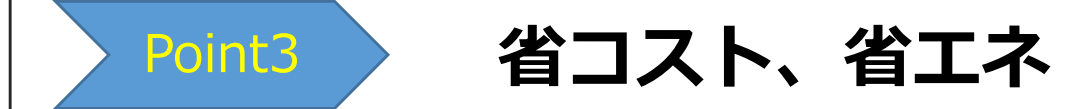

✓職場や自宅のパソコンから<sup>※</sup>、インターネットで提出できます。書類の郵送等を省略で きるため、コスト削減(紙代、印刷費、郵送費、交通費)にもつながり環境にも優しい です。

※日本銀行提供のクライアント証明書をセットアップしたパソコン

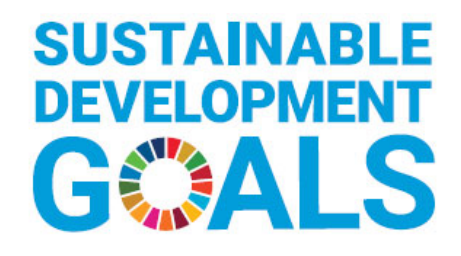

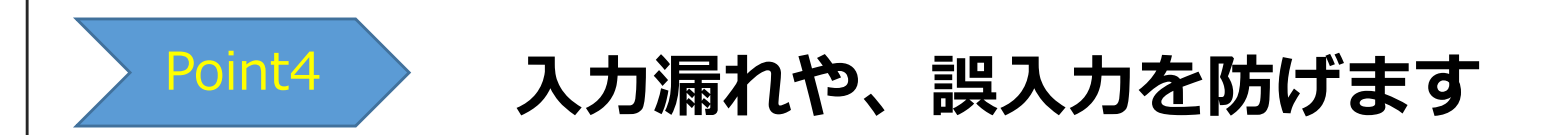

✓入力内容のチェック機能があるため※、記入漏れや、誤記入を防げます。

※Excelテンプレート入力方式の様式の場合。

## 利用開始からオンライン提出の流れ

# ◆利用開始

利用規約に同意の上、利用申込書を日本銀行あてにメールで提出をお願いしま す。

※報告者本人だけでなく、報告者の代理人(銀行等)が報告者からの委任を受けてオン ライン提出することも可能です。

# ◆オンライン提出の流れ

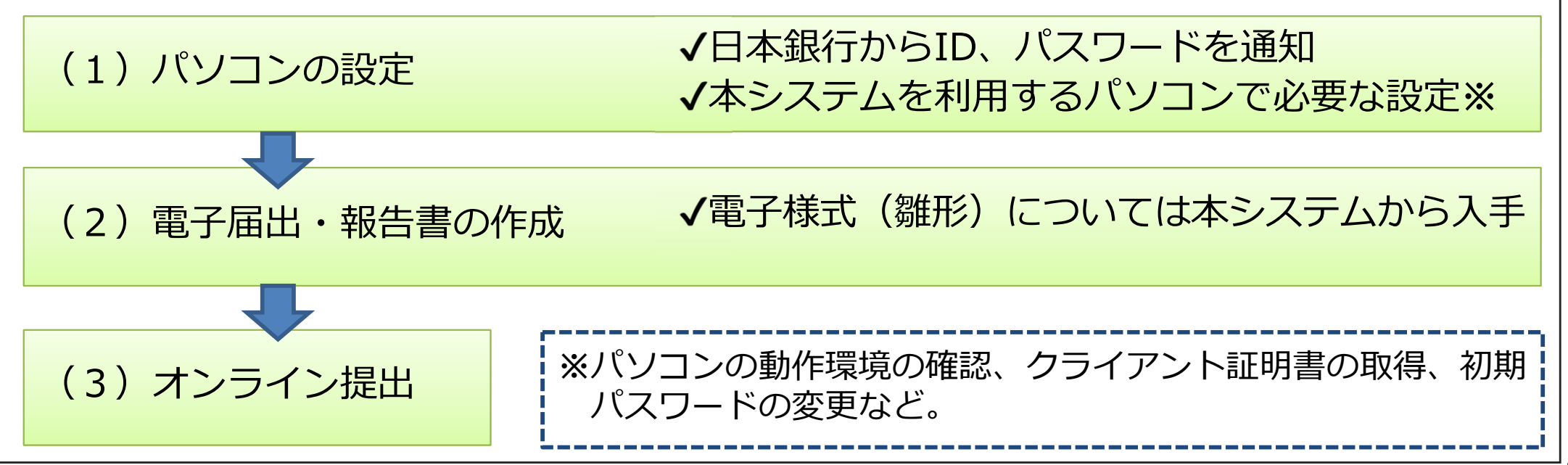

### ログイン画面

|                           | ④ ④ ● ● ● ● ● ● ● ● ● ● ● ● ● ● ● ● ● ● | <ul> <li>C 2 日本銀行外為法手続きオンラニ×</li> <li>ンシステム</li> </ul> | - ច ×<br>ស្ភាលា 🧐 |
|---------------------------|-----------------------------------------|--------------------------------------------------------|-------------------|
| ロクインハタンを押9と「HUME」画画が用さま9。 |                                         |                                                        | -                 |
|                           |                                         |                                                        | 90                |

## 「HOME」画面

| 日本銀行外為法                        | よ手続きオンラ·                                | インシステム                                     | <table-cell-rows> お知らせ 🛛 😨 よく</table-cell-rows> | ある質問 🔤 お問い合わせ        | ユーザ:a999999<br>前回ログイン:2022/1/1 | 1 12:00 ログアウト |
|--------------------------------|-----------------------------------------|--------------------------------------------|-------------------------------------------------|----------------------|--------------------------------|---------------|
| номе                           | 新規報告                                    | 検索/訂正・取消                                   | マニュアル・手続き                                       | 電子様式ダウンロード           | 利用者情報変更                        | パスワード変更       |
| 新着情報                           |                                         |                                            |                                                 |                      |                                |               |
| ▶ はじめに                         |                                         |                                            |                                                 |                      |                                |               |
|                                | テムの動作環境(ブラウザ)に                          | ついて(2022年03月22日)                           |                                                 |                      |                                |               |
| ロ <u>重要:IE11サ7</u><br>ロ 日本銀行外海 | <u>「一下終了に伴う目銀外高才ン</u><br>法手持考オンラインシステム( | <u>/ ラインシステム用総証局の再構</u><br>の動作環境(オペレーティング・ | <u>薬について</u> (2022年03月22日)<br>システム)について(2022年03 | 月22日)                |                                |               |
| ロ <u>重要:新オン</u> 5              | ラインシステム利用開始に伴う                          | )「日本銀行外為法手続きオンラ・                           | インシステム利用規約」等の改正                                 | Eについて<br>(2022年01月11 |                                |               |
|                                |                                         |                                            |                                                 |                      |                                |               |
|                                | 70254 (117254252                        | (テム) 寺のアンインストールの3                          | 2022年01月11日)                                    |                      |                                |               |
|                                |                                         |                                            |                                                 |                      |                                |               |
| ▶ 動作環境                         |                                         |                                            |                                                 |                      |                                |               |
| 口日本銀行外為法                       | ま手続きオンラインシステムの                          | )<br>動作環境<br>(2022年03月22日)                 |                                                 |                      |                                |               |
|                                |                                         |                                            |                                                 |                      |                                |               |
| ▶ システムの運行                      | う状況に関するお知らせ                             |                                            |                                                 |                      |                                |               |
|                                |                                         |                                            |                                                 |                      |                                |               |
|                                | 改正関連のお                                  | いちょうしょう                                    | - っ アル。 雷-                                      | そ様式(雛形)              | かど、オン                          | ライン提出         |
|                                | いたわたりも                                  |                                            |                                                 |                      |                                |               |
| に必安                            | よ月邦で拘車                                  | X                                          |                                                 |                      |                                |               |
|                                |                                         |                                            |                                                 |                      |                                |               |
| <ul> <li>マニュアル改訂</li> </ul>    | 「のお知らせ                                  |                                            |                                                 |                      |                                |               |
|                                | +==================                     | · · · · · · · · · · · · · · · · · · ·      | T (2022/E02/B22/D)                              |                      |                                |               |

#### 電子様式のダウンロード

| 本銀行夕                 | ト<br>為法手続きオン<br>BANK OF                             | ラインシステム<br>IPAN                      | 📮 お知らt        | t 🕜 L<5    | る質問 🔛 お問い合わせ            | ユーザ:a999999<br>前回ログイン:2022/1/ | 11 12:00 ログアウト   |
|----------------------|-----------------------------------------------------|--------------------------------------|---------------|------------|-------------------------|-------------------------------|------------------|
| HOME                 | 新規報告                                                | 検索/訂正・取消                             | マニュアル         | ・手続き       | 電子様式ダウンロード              | 利用者情報変更                       | パスワード変更          |
| 电士惊趴和                | 別用上の声息事項寄については                                      | 、以下のノアオルをに見ください。                     |               |            |                         |                               |                  |
| ь vai                | ikou zip                                            |                                      |               |            |                         |                               |                  |
| 報告省令 様               | ≖ <u>1~4</u> <u>13~15-3</u> <u>16~21</u> <u>260</u> | <u>011)~26(044) 27~34 36~40 41~4</u> | 19 <u>51~</u> |            |                         |                               |                  |
| 直投命令 様               | म <u>् 11~</u>                                      |                                      |               |            |                         |                               |                  |
| 別途通知 様               | ਤੀ, <u>2~</u>                                       |                                      |               |            |                         |                               |                  |
| 1報告省令1~4             | i .                                                 |                                      |               |            |                         |                               |                  |
| 様式<br>番号             | 報告書                                                 | 博の名称                                 | バージョン         | 登録日        | 様式ファイル<br>および記入要領       | 記入の手引                         | XML構造設計書<br>ファイル |
| 01 支払<br>又は          | 又は支払の受領に関する報告書(銀<br>支払の受領)                          | 行等又は資金移動業者を経由しない支払                   | Ver.4.00.00   | 2021/12/20 | ±H0100400.zip           | Anreat01.pdf                  |                  |
| 02 支払<br>又は          | 又は支払の受領に関する報告書(銀<br>支払の受領(取りまとめ分))                  | 特許部では資金移動業者を経由しない支払                  | Ver.4.00.00   | 2021/12/20 | . <u>₩.H0200400.zip</u> | Anreot02.odf                  | ±xmih02.odf      |
| 03<br>は支             | 、又は支払の受領に関する報告書(銀<br>(払の受領)                         | 特許等又は資金稼動業者を経由する支払又                  | Ver.2.00.00   | 2021/10/06 | ➡ H0310200.zip          | Anregt03.pdf                  | ±xmih03.odf      |
| 04<br>は支             | 、又は支払の受領に関する報告書(毎<br>「払の受領(取りまとめ分))                 | 約7等又は資金移動業者を経由する支払又                  | Ver.4.00.00   | 2021/10/06 | . <u>+ H0400400.zip</u> | <u> </u>                      | <u></u>          |
| ·翻告省会13~             | 15-3                                                |                                      |               |            |                         |                               |                  |
| 様式                   | 報告書                                                 | 特の名称                                 |               |            |                         |                               | 19計書             |
| 13 正券                | の取得又は譲渡に関する報告書                                      |                                      | 777           | ニカム        |                         | 「フクカ」」                        | tat in           |
| 14 証券                | 売買契約状況等報告書                                          |                                      | ノアフ           | ルセン        | ソノロート                   | して休任しる                        | <b>59</b> 0      |
| 15-1 証券              | の条件付売買状況報告書(現先取引                                    | D                                    |               |            |                         |                               |                  |
| 15-2 社務              | の賃貸担保金の取引状況報告書                                      |                                      |               |            |                         |                               |                  |
| 10-5 ILSP            | 小学 同的 コンジン 国に関うの教育者                                 |                                      | Vel.2.00.00   | 2021/10/00 | 125111259229L202        | ptameorrad.000                |                  |
| 1報告省令16~             | 21                                                  |                                      |               |            |                         |                               |                  |
| 1報告省令16~<br>様式<br>番号 | 21 報告書                                              | 等の名称                                 | バージョン         | 登録日        | 様式ファイル<br>および記入要領       | 記入の手引                         | XML構造設。。<br>ファイル |

## 提出ファイルの作成(Excelテンプレートの例)

| ᡛ᠊᠋ᡨᢩ᠂                                       |                                                            |                         |                      | H031020000.xls            | x - Excel                    |           |                                                     | • • –                                   |               |
|----------------------------------------------|------------------------------------------------------------|-------------------------|----------------------|---------------------------|------------------------------|-----------|-----------------------------------------------------|-----------------------------------------|---------------|
| ファイルホーム挿入                                    | ページレイアウト 数式                                                | 、 データ 校閲                | 表示 🖓                 | )実行したい作業を入力               | してください                       |           |                                                     | b38647                                  | A. 共有         |
|                                              | <ul> <li>11 &lt; A<sup>*</sup></li> <li>□ &lt;  </li></ul> |                         | - Frifing<br>- 目 セルタ | 図して全体を表示する<br>記結合して中央揃え → | ▼<br>• % * 50 000<br>• 00 →0 |           | ■ 挿入 ▼ ■ 挿入 ▼ ■  ■  ■  ■  ■  ■  ■  ■  ■  ■  ■  ■  ■ | <ul> <li></li></ul>                     | <b>)</b><br>٤ |
| クリッフホード ら                                    | フォント                                                       | Gal.                    | 配置                   | E.                        | 数値 51                        | スタイル      | セル                                                  | 編集                                      | ^             |
| E20 - : ×                                    | <ul> <li>✓ f<sub>x</sub></li> </ul>                        |                         |                      |                           |                              |           |                                                     |                                         | ~             |
| - A                                          |                                                            | в                       |                      |                           | С                            | D         | E                                                   | F                                       | G             |
| 4 別紙様式第三                                     |                                                            |                         |                      |                           |                              |           | 根拠法規:外国為替の                                          | )取引等の報告に関する省令                           |               |
| 5                                            |                                                            |                         |                      |                           |                              |           | 主務官庁:財務省                                            |                                         |               |
| 7                                            |                                                            |                         | 支払又は                 | は支払の受領に関す                 | <u>†る報告書</u>                 |           |                                                     |                                         |               |
| 8                                            |                                                            |                         | (銀行等又は資              | 金移動業者を経由する支持              | ム又は支払の受領)                    |           |                                                     |                                         |               |
| 9 財務大臣殿                                      |                                                            |                         |                      |                           |                              |           |                                                     |                                         |               |
| 10 (CL /4/38/17/6±05)<br>11                  |                                                            |                         |                      |                           |                              |           |                                                     |                                         |               |
| 12 報告者の区分(1. 銀行 2. そ                         | の他金融機関 3. 一般政府 4. 中央                                       | :銀行 5. その低)             |                      | 2                         |                              |           |                                                     |                                         |               |
| 14 報告者の業種番号(上記6のうち日                          | ■険収支減目番号が起入実績2に放当する巻合                                      | ▶に親入)                   |                      |                           |                              |           |                                                     |                                         |               |
| 16 担当者の氏名                                    |                                                            |                         |                      | 次期太郎様式3                   |                              |           |                                                     |                                         |               |
| 18 電話番号                                      |                                                            |                         |                      | 03-3277-1504              |                              |           |                                                     |                                         |               |
| 20 受払の区分                                     |                                                            |                         |                      | 支払                        |                              |           |                                                     |                                         |               |
| 取引の相手方の氏名又は名称                                | 係る支払券にあってけ証券の発行の                                           | <b>*</b> )              |                      | NY支店                      |                              |           |                                                     |                                         |               |
| 22 取引の相手方の所在国又は地域                            | 1.(国又は地域番号)                                                | **2                     |                      | 304 アメリカ合衆国               | i                            |           |                                                     |                                         |               |
| 25 (国又は地域番号が「999そ                            | の他」の場合のみ具体的な所在国系                                           | 又は地域名を記入すること。)          | )                    |                           |                              |           |                                                     |                                         |               |
| 57<br>28 取引の相手方の業種番号 (mg get                 | 図実項目委号が紀入毎週2に按当する場合に満                                      |                         |                      |                           |                              |           |                                                     |                                         |               |
| 29                                           |                                                            |                         |                      |                           |                              |           |                                                     |                                         |               |
| 30<br>31 通貨<br>(通貨番号)<br>32                  | 「999その他」の場合                                                | 通貨番号が<br>すのみ具体的な通貨名を記入す | すること                 | 金額 (表                     | 奈進貸により起入すること、)               | 国際収支項目番号  | 支払又は支<br>(国際収支項目番号が<br>具体的な取引内報                     | 払の受領の目的<br>「1100その他」の場合のみ<br>客を記入すること。) |               |
| 。<br>101 日本円                                 |                                                            |                         |                      |                           | 100,000,                     | ,000. 875 | 預け金                                                 |                                         |               |
| 33                                           |                                                            |                         |                      |                           |                              |           |                                                     |                                         |               |
| 34                                           |                                                            |                         |                      |                           |                              |           |                                                     |                                         |               |
| 35                                           |                                                            |                         |                      |                           |                              |           |                                                     |                                         |               |
| 36<br>37<br>38<br>39<br>40<br>40<br>41<br>42 | ち式は様式年<br>よ <u>日本銀行オ</u><br>忍ください。                         | 身に定めら<br><u>ヽームペー</u>   | <b>れてい</b><br>シンにす   | <b>います。</b><br>掲載の「オ      | <u> </u>                     | 方式およて     | び入力内                                                | <u> </u>                                |               |
| 43<br>44                                     |                                                            |                         |                      |                           |                              |           |                                                     |                                         |               |
| → 支払又に                                       | なもの受領に関する報告書                                               | 様式バージョン情報               | <b>(</b> +)          |                           | : 4                          |           | 1                                                   |                                         |               |
| *#                                           |                                                            |                         |                      |                           | . 4                          |           |                                                     | 1                                       |               |
| 华调元」                                         |                                                            |                         |                      |                           |                              |           |                                                     |                                         | - /0%         |

| オンライン提出                                                 | 作成した提出フ                                 | アイルを取り         | )込んだ後、送            | 信                                   |                 |
|---------------------------------------------------------|-----------------------------------------|----------------|--------------------|-------------------------------------|-----------------|
| 日本銀行外為法手続きオンラ                                           | インシステム                                  | 📮 お知らせ 🛛 ? よくあ | る質問 🔤 お問い合わせ       | ユーザ:a999999<br>前回ログイン:2022/1/11 12: | 00 <b>ログアウト</b> |
| HOME新規報告                                                | 検索/訂正・取消                                | マニュアル・手続き      | 電子様式ダウンロード         | 利用者情報変更                             | パスワード変更         |
|                                                         | 1 報告内容入力                                | 2 報告內容確認       | 8 報告結果確認           |                                     |                 |
| 利用者情報入力                                                 | - 「光信水のカ」 放き 3 わい アノポート                 | *              | 7.得入11.14 「公田大津的大事 | リーーからた声・アイポー                        |                 |
| 「報告者の氏名又は名称」等をこ確認のう                                     | え、「送信者氏名」寺を入力してくたさい                     | 。衣木された内容に変更かめ  | る場合には、「利用者情報変更」    | メニューから変更してくたさ                       | 6 %             |
| 報告者の氏名又は名称                                              | いろは銀行                                   |                |                    |                                     |                 |
| 代表者の氏名                                                  | 代表取締役社長 いろは 太郎                          |                |                    |                                     | _               |
| 報告者の住所又は所在地                                             | 東京都中央区日本橋本石町2-1-1                       |                |                    | 複数の提出し                              | ファイル 📋          |
| 送信者氏名                                                   | いろは 太郎                                  |                |                    | をまとめて批                              | 是出する            |
| 連絡先電話番号                                                 | 00-0000-0000                            |                | /                  | ことも可能7                              | ूत<br>ह         |
| <ul> <li>報告内容入力</li> <li>報告内容を左列の「様式種別」から順に入</li> </ul> | カしてください。                                |                |                    |                                     | .9.             |
| 項播 模式運約 🕜 模式播号                                          | 対象時期 🕜 勘定区分 🕜 送信ファ                      | マイル 🕜 該当なし 🕜   | 添付ファイル 🕜 クリア       |                                     |                 |
| 1 報告省令 3 マ 20                                           | 0220201 🛛 🗐 選択 H03                      | 31020001.xlsx  | 選択 なし クリア          |                                     |                 |
|                                                         | ── 選択                                   | なし             | 選択 なし クリア          | Ĩ.                                  |                 |
| 3 🔽 🗸                                                   | ── 選択                                   | なし             | 選択 なし クリア          |                                     |                 |
|                                                         | See See See See See See See See See See | th             | 100 th. Au         | 1                                   |                 |
| ~~~~~~~~~~~                                             | -(省略) ~~~~~~~~                          | ~~~~~~         | ~~~~~~~            | ~~~~~                               |                 |
| 20                                                      | ✓ 選択                                    | なし             | 道沢 なし クリア          |                                     |                 |
| 「次へ」をクリックす                                              | ると「報告内容確                                | 認」画面が表         | 気示されます。            | 次へ                                  |                 |

## オンライン提出

| 日本銀行  | 所為法手      | ≦続きオン     | ノラインシス<br>APAN | テム         | <b>時</b> お知らせ ( | り よくある質問  | 🖂 お問い合わせ | ユーザ: <sub>9</sub> 9999999<br>前回ログイン: 2022/04 | 13 15:44 ログアウト |
|-------|-----------|-----------|----------------|------------|-----------------|-----------|----------|----------------------------------------------|----------------|
| ном   | E         | 新規報告      | 長 検索           | /訂正・取消     | マニュアル・手         | 焼き 電子様    | 武ダウンロード  | 利用者情報変更                                      | パスワード変更        |
|       |           |           |                | 報告内容入力     | 2 報告内容          | RA 12 🜔 🚺 | 3 報告相果確認 |                                              |                |
| ■ 報告内 | 內容確認      |           | 575.03         |            |                 |           |          |                                              |                |
| 以下の戦  | 絵内容でよろ    | しければ「送信   | 」ボタンをクリック      | してください。    |                 |           |          |                                              |                |
| 報告名   | 町の氏名又は名称  |           | いろは銀行          |            |                 |           |          |                                              |                |
| 代表表   | きの氏名      |           | 代表取締役社員        | いろは 太郎     |                 |           |          |                                              |                |
| 報告者   | 「の住所又は所在」 | 8         | 東京都中央区日        | 本橋本石町2-1-1 |                 |           |          |                                              |                |
| 送信者   | 断名        |           | 日線太郎           |            |                 |           |          |                                              |                |
| 連絡知   | 地話番号      |           | 03-1111-1111   |            |                 |           |          |                                              |                |
| 項曲    | 種式種別      | 樣式斷号      | 対象時期           | 勘定区分       | 送信ファイル          | 該当なし      | 派付ファイル   |                                              |                |
| 1     | 報告省令      | 3         | 2022年06月01日    |            | H031020000.xlsx | 0         | なし       |                                              |                |
|       |           |           |                |            |                 |           |          |                                              |                |
|       | 戻る        |           |                |            |                 |           |          |                                              | 送信             |
| +0.4  |           | - 74-27-1 | 1. <i>141</i>  |            |                 |           | - 1 - 15 |                                              |                |
|       | 「内谷る      | 「確認し      | った後、           | 迗信」        | ホタンを            | フリック      | フして、损    | 獣します。                                        |                |
| _(    |           |           |                |            |                 |           |          |                                              |                |

#### 提出結果確認

#### 「報告結果確認」画面が表示され、提出状況を確認できます。

| 日本銀行  | 外為法手         | 続きオン    | /ラインシブ         | ペテム            | 📮 ನೆಸೂರಿಕ 🕜 ನ   | くある質問  | 🕴 🖂 お問い合わせ |             | 到連確認シート                                     |
|-------|--------------|---------|----------------|----------------|-----------------|--------|------------|-------------|---------------------------------------------|
|       |              |         |                |                |                 |        |            | 9289        | 220413600565                                |
| HOM   | E            | \$C1840 | 生 餘            | あ/町市 . 助治      | マニュアル、手结=       |        | Z様式がウンロード  | 総合乗号        | 0128                                        |
| пом   | -            | 机水中     | - 1%           | 新/01 IE • 4X/A | ヾ/ル・子杭o         | : 18.7 |            | Million (   | 2022年04月13日 16:10:35                        |
|       |              |         |                | 報告内容入力         | 2 報告内容確認        |        | 3 報告結果確認   | 1-410       | a999999                                     |
| M18   | 83001 洋信力    | 「空てしました | - 「建況」欄を       | みず確認してくだ       | さい              |        |            | 総合者の氏名又は名称  | いろは旅行                                       |
| MIO   | 05091 JZ1E/J | 7510200 | I1///////10012 |                | -CV'e           |        |            | K&B068      | 代表取得会社長 いろは 大郎                              |
|       | 元了」の場合       | 合は止常に終  | 了しています。        |                |                 |        |            | BBROERXURE® | #38+%2211%1-062-0-1                         |
| • E   | エラー」の対       | 易合はクリック | クするとエラー内       | 容が表示されます       | す。適宜、修正のうえ再     | 送してく   | ください。      | 网络教术名       | 96 ±6                                       |
|       |              |         |                |                |                 |        |            | 建建文学出版号     | 03-1111-1111                                |
| ■ 報告結 | 果確認          |         |                |                |                 |        |            | 様式植用・様式番号   | #告誓令J                                       |
|       |              |         | +              | -              |                 |        |            | 458         | 支払又は支払の受領に関する明告書(銀行等又は貴金将動業者を経由する支払又は支払の受領) |
| 報告結果( | は以下の状況相      | 間に表示されま | 9.             |                |                 |        |            | Hanta       | 2022年06月01日                                 |
|       |              |         |                |                |                 |        |            | 887748      | H035020000.xlpx                             |
| 項番    | 様式種別         | 様式番号    | 対象時期           | 勘定区分           | 送信ファイル          | 当なし    | 添付ファイル     | \$629       | K.R.                                        |
| 1     | 報告省令         | 3       | 2022年06月01日    |                | H031020001.xlsx |        | なし         | 完了          |                                             |
|       |              |         |                |                |                 |        |            |             |                                             |

「完了」をクリックすると「到達確認シート」画面が表示されます。 「到達確認シート」画面ではオンライン提出した届出・報告書の到達日時、送信者 等をご確認いただけます。

提出ファイルの検索や閲覧

#### オンライン提出した届出・報告書を事後的に検索し、閲覧することができます。

| 9- AA                          | BANK OF APAN                              |                                               |                              |                      |                           | Albui er | #-{>:2022/L/H_12:00 |        |
|--------------------------------|-------------------------------------------|-----------------------------------------------|------------------------------|----------------------|---------------------------|----------|---------------------|--------|
| HOME                           | 新規報告                                      | 検索/訂正・取                                       | お マニュアル                      | ル・手続き                | 電子様式ダウンロ                  | -15 3    | 间用者情報変更             | パスワード変 |
| 到達済報告書<br>順達確認および報<br>なお、送信時にエ | 検索<br>浩内容の訂正・取消を行います。<br>:ラーとなった報告書は検索でき: | 検索条件を入力してく<br>Eせん。                            | ださい。                         |                      |                           |          |                     |        |
| 與索対象 🔞:                        | 最新のみ                                      |                                               |                              |                      |                           |          |                     |        |
| -                              | 到達番可から検索                                  | 労速番号: 判決<br>(-福型番号) カン                        | 1番号または到達番号-1<br>パマ「,」区切りで最大: | 関歴毎号(例:2<br>20件まで入力で | 120101E00001-01)で<br>きます。 | 入力してくだき  | ю.,                 |        |
|                                | 8古書頃報から検索                                 | 報告区分:<br>送信年月日: 10<br>様式種別:<br>様式番号:<br>対象時期: | YYMMDD                       | ~ m                  | YMMDD                     |          |                     |        |
|                                |                                           | 翻定区分:                                         | Y                            |                      |                           |          |                     |        |
| 検索結果 言                         | 丁正報告、または取消報告を                             | 行う場合には、「                                      | 選択」欄にチェック                    | クを入れてく               | ださい。                      |          | 枝索                  |        |
| aller                          | 到進日時 到進番門 😭                               | 履改备号 報告                                       | 医分 模式種別                      | 模式番号                 | 対象時期                      | 勘定区分     | 送信ファイル 👩            | 該当なし   |
|                                |                                           |                                               |                              |                      |                           |          |                     |        |

ダウンロードをして次回のオンライン提出の元ファイルとして利用することができます。

# 主なセキュリティ対策

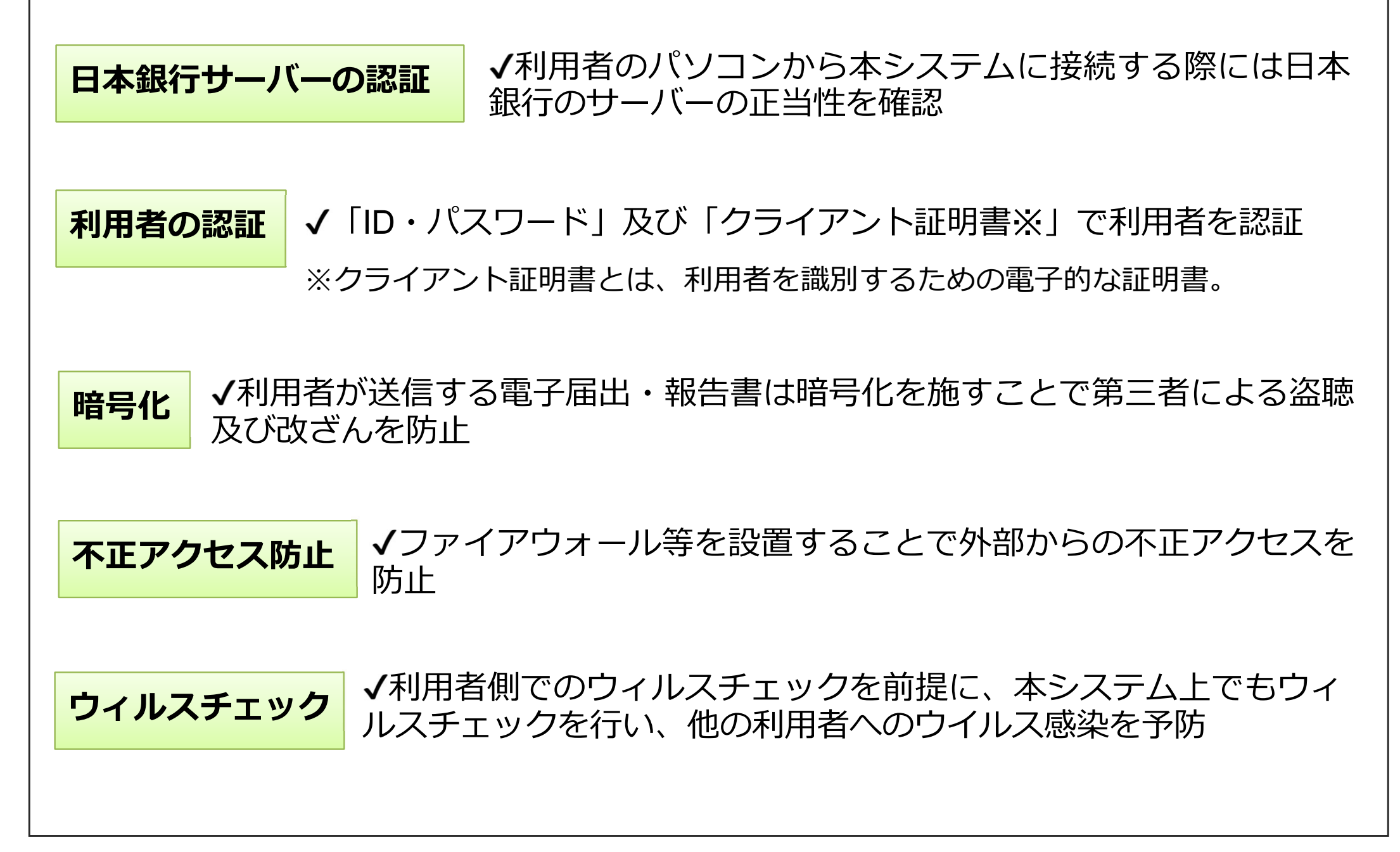

## 日本銀行外為法手続きオンライン申請の利用方法

#### ▼本システムの概要及び利用申込方法等の詳細は、日本銀行ホームページをご覧下さい。

「日本銀行について」⇒「各種窓口・手続き」⇒「外為法に関する手続き」⇒「届出・報告 手続きの電子化」、または以下のQRコードから確認することができます。

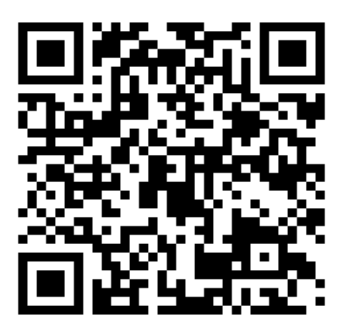